# PORTAIL FAMILLE - TUTO + INFORMATIONS

# **Inscription VACANCES**

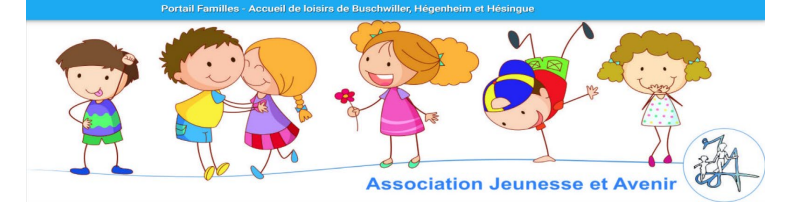

#### **IMPORTANT :**

1.votre inscription n'est validée que si vous réglez directement par CB. Il n'est pas possible de payer le lendemain par chèque ou espèce

2.la majoration s'applique automatiquement si vous n'avez pas renseigné d'avis d'imposition.

#### Se connecter

Rendez-vous sur la page d'accueil de notre site <u>www.jeunesse-et-avenir.com</u> ou à l'adresse https://familles.jah68.org/home

| Le Votre ac                                 | ccès                                     |
|---------------------------------------------|------------------------------------------|
|                                             | Adresse e-mail                           |
|                                             | Mot de passe                             |
| Renseignez votre adresse mail et renseigner | Se souvenir de moi Mot de passe oublié ? |
| votre mot de passe de connexion afin        | Connexion                                |
| d acceder a votre espace.                   |                                          |

À tout moment, vous pouvez cliquer sur « Mot de passe oublié ? » afin de bénéficier d'une assistance vous permettant de réinitialiser votre mot de passe.

→ Vous accédez à votre page d'accueil

#### Accueil du portail

Sur votre page d'accueil, retrouvez toutes les informations concernant votre dossier.

En naviguant dans les différents menus, vous pourrez consulter et modifier toutes vos données.

# ATTENTION : si vous commencez à renseigner des informations, il faut aller jusqu'au bout de la démarche de remplissage des informations.

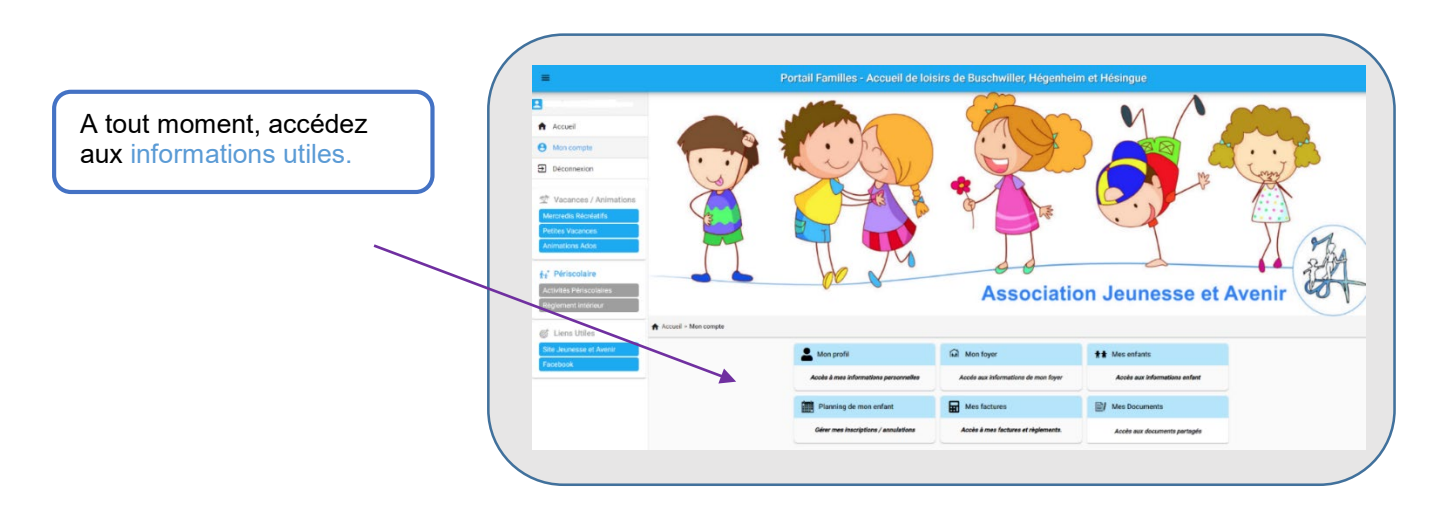

## **PORTAIL FAMILLE - TUTO + INFORMATIONS**

# **Inscription VACANCES**

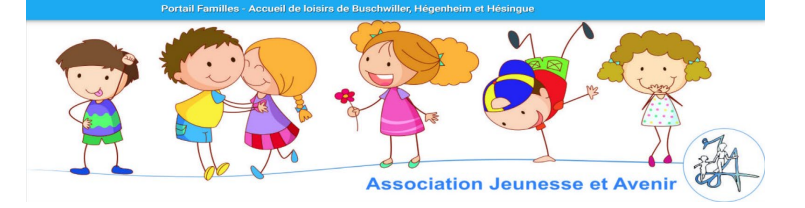

Cliquer sur « planning de mon enfant »

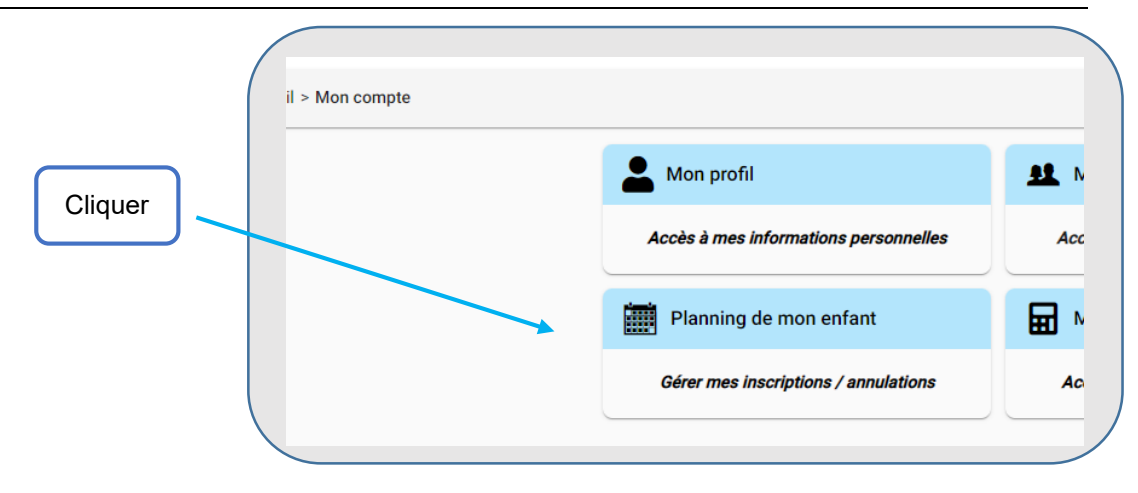

#### → Le portail s'ouvre sur le planning de votre enfant

Sur cette page, « Planning de mon enfant », vous visualisez le planning de présence de vos enfants. Sous forme d'agenda, vous visualisez l'ensemble des inscriptions actives pour

- le périscolaire,
- les mercredis et
- les vacances.

|                                                   |                                       |                |                                    |                        | Consul<br>de v                                | ltez l'historiqu<br>os demandes |
|---------------------------------------------------|---------------------------------------|----------------|------------------------------------|------------------------|-----------------------------------------------|---------------------------------|
|                                                   | de                                    | V - •          | Ø Ø<br>Associatio                  | on Jeuness             | se et Aven                                    | ir the second                   |
| > Mon compte > I                                  | Planning de mon enfant                |                | lonvior                            | 2022                   | + Ajouter                                     | Historique                      |
| > Mon compte >                                    | Planning de mon enfant                |                | Janvier                            | 2023                   | + Ajouter •                                   | Historique                      |
| > Mon compte > Aujourd'hui                        | Planning de mon enfant<br>Mardi       | Mercredi       | <b>Janvier</b><br><sub>Jeudi</sub> | 2023<br>Vendredi       | + Ajouter ···                                 | Dimanche                        |
| > Mon compte > I<br>Aujourd'hui<br>andi<br>rië 26 | Planning de mon enfant<br>Mardi<br>27 | Mercredi<br>28 | Janvier<br><sup>Jeudi</sup><br>29  | 2023<br>Vendredi<br>30 | Ajouter · · · · · · · · · · · · · · · · · · · | Dimanche                        |

# **Inscription VACANCES**

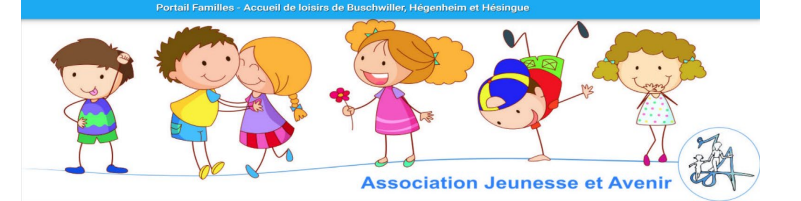

Inscrire votre enfant pour les vacances

#### Pour inscrire votre enfant pour les vacances, sélectionner le cadre + ajouter/annuler

| + Ajouter/Annuler |
|-------------------|
|                   |
|                   |

#### → Sélectionner l'usager

#### → Sélectionner le site (l'établissement) la période d'inscription (selon l'âge de votre enfant)

Il convient de cliquer la petite coche bleue qui est en début de ligne pour que le menu déroulant
se déroule et vous donne accès à toutes les semaines d'inscription.

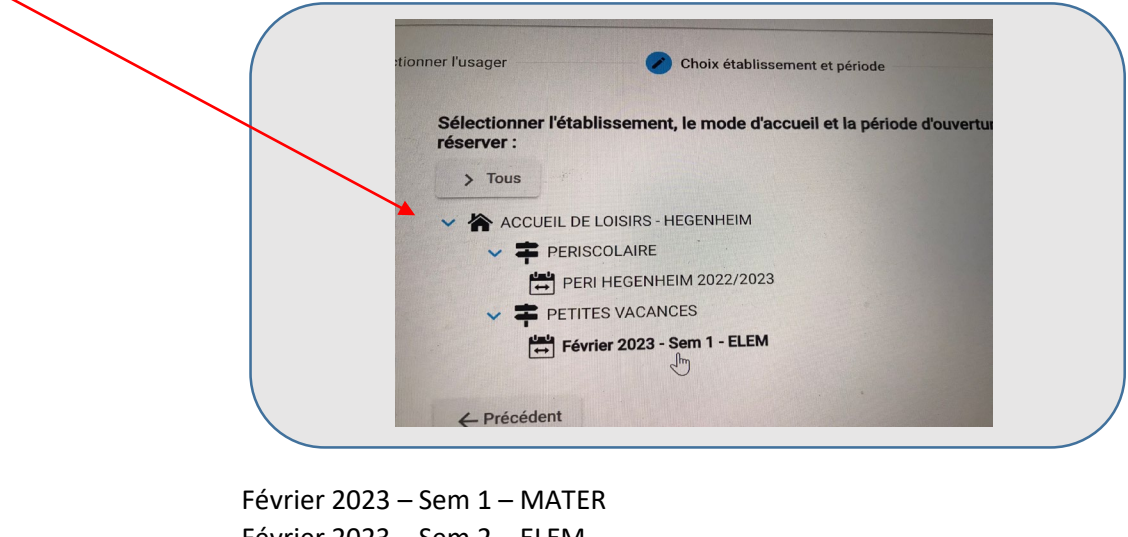

Fevrier 2023 – Sem 1 – MATER Février 2023 – Sem 2 – ELEM Février 2023 - Sem 1 – MATER Février 2023 – Sem 2 - ELEM

→ Vous pouvez alors visualiser la semaine choisie qui apparaît dans un planning

 $\rightarrow$  Sélectionner le jour 1 de la semaine

→ Créer une nouvelle présence en cliquant sur le cadre bleu [Nouvelle présence +]

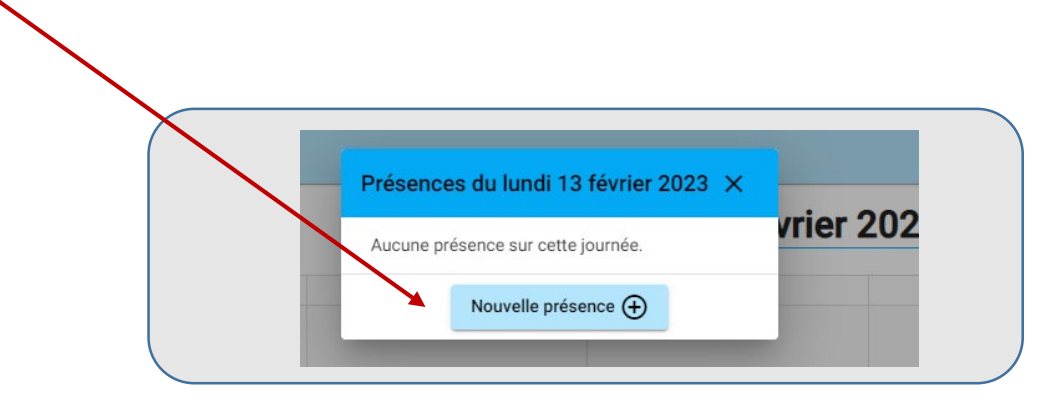

# PORTAIL FAMILLE - TUTO + INFORMATIONS Inscription VACANCES

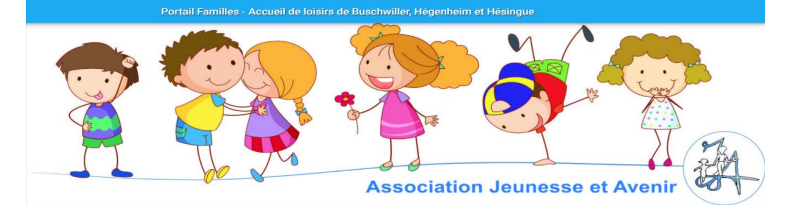

Province avec repas » et valider; la semaine se remplit automatiquement

| ×                          | Lundi 13 Février 2023                                                                 |
|----------------------------|---------------------------------------------------------------------------------------|
| 🖉 👶 JOURNEE AVE            | C REPAS                                                                               |
| Une présence 13/02 au 19/0 | sera ajoutée automatiquement sur <b>chaque jour ouvert de la semaine 7 (du</b><br>2). |
|                            | Valider                                                                               |

→ Cliquer sur [suivant] en bas de page à droite

→ Un récapitulatif de votre demande apparaît à l'écran

→ Faire dérouler l'écran jusqu'en bas de page **et valider** 

Un « récapitulatif validé » apparaît

→ Faire dérouler l'écran jusqu'en bas de page et valider et payer si tout est ok pour vous

**<u>Important</u>** : Vos réservations seront automatiquement annulées sans validation de votre part dans un délai de 15 min.

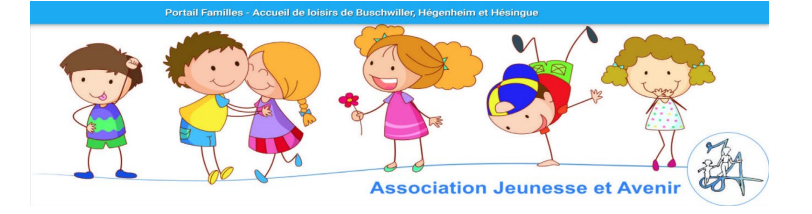

Si vous souhaitez faire une nouvelle réservation, il convient de cliquer sur [ + Nouvelle réservation ]

Si vous souhaitez régler uniquement une partie de votre panier, il convient de « décocher » la case devant le numéro de réservation

| ecopitalitati de mes reservations en attente de t                                                                                                    | andation                                     |          |                 |                                                               |
|----------------------------------------------------------------------------------------------------|----------------------------------------------|----------|-----------------|---------------------------------------------------------------|
| Les réservations ou annulations ci dessous seront définitivement                                                                                                    | prises en compte après validation du panier. |          |                 |                                                               |
| Sans validation avant le délai d'expiration, elles seront automatiques en la construction elles seront automatiques en la construction de la construction de la const | ement annulées.                              |          |                 |                                                               |
| 1                                                                                                    |                                              |          |                 |                                                               |
| Réservation n' 000142                                                                                                    | pour RUNSER Test Mat                         |          |                 | <i>créée le 12/01/2023 à 16</i><br>à régler avant : <b>18</b> |
| ACCUEIL DE LOISIRS - HEGENHEIM<br>PETITES VACANCES<br>É Février 2023 - Sem 1 - MATER                                                                                                    |                                              |          |                 | Détail 🛨                                                      |
| Désig                                                                                                    | nation                                       | Quantité | Tarif           | Montant                                                       |
| RUNSER Test Mat - ACCUEIL DE LOISIRS - HEGENHEIM / PETITES                                                                                                    | ACANCES / Février 2023 - Sem 1 - MATER       |          |                 |                                                               |
| Petites Vacances Forfait 5 jours                                                                                                    |                                              | 1        | 98,00 €         | 98,00                                                         |
| Majoration revenu > 4500 euros                                                                                                    |                                              | 98       | 0,00 €<br>Total | 0,00<br>98,00                                                 |
|                                                                                                    |                                              |          |                 |                                                               |
|                                                                                                    |                                              |          |                 | Total : 98,                                                   |
|                                                                                                    | L. Namella of a section                      |          |                 | -> Validar at par                                             |

Si vous souhaitez annuler une réservation qui est dans le panier, il convient de retourner sur le planning de votre enfant.

- → Cliquer sur la semaine à annuler
- → Cliquer [ Voir/modifier cette réservation]

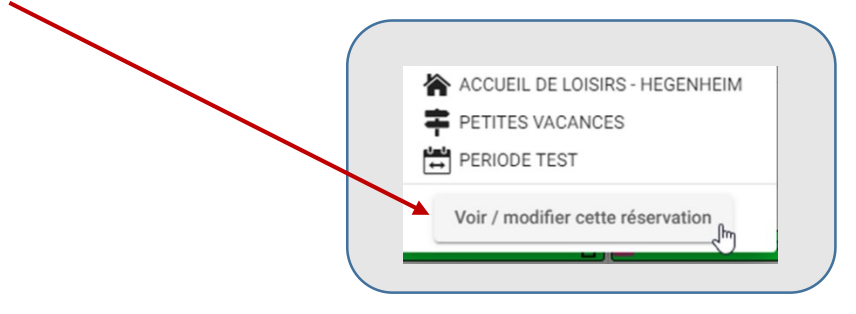

→ Cliquer sur la réservation à modifier

| JOURNEE AVEC REPAS              | 10 |                    | 11 |                    | 12 |                    | 13 | Férié              | - 14 |
|---------------------------------|----|--------------------|----|--------------------|----|--------------------|----|--------------------|------|
| JOURNEE AVEC REPAS<br>Ajouter + | R  | JOURNEE AVEC REPAS | 8  | JOURNEE AVEC REPAS | 8  | JOURNEE AVEC REPAS | 8  | JOURNEE AVEC REPAS | 8    |

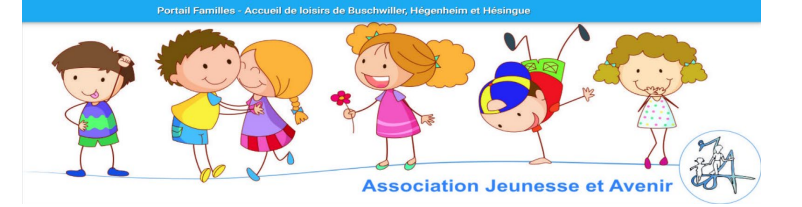

→ Cliquer sur [ Demander l'annulation]

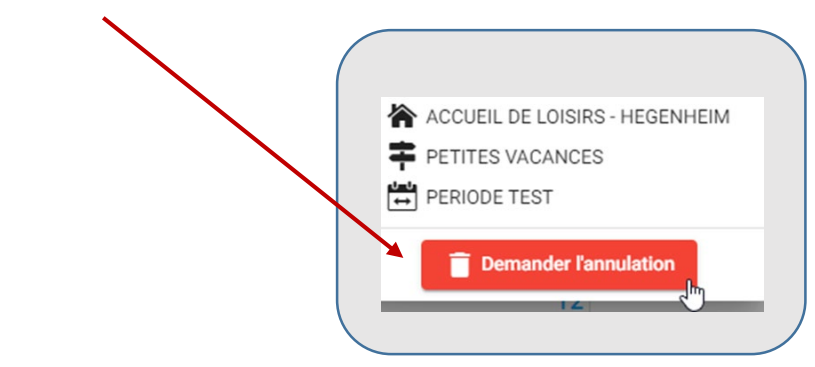

→ Cliquer sur [suivant] en bas de page à droite

→ Un récapitulatif de votre demande apparaît à l'écran

→ Faire dérouler l'écran jusqu'en bas de page **et valider** 

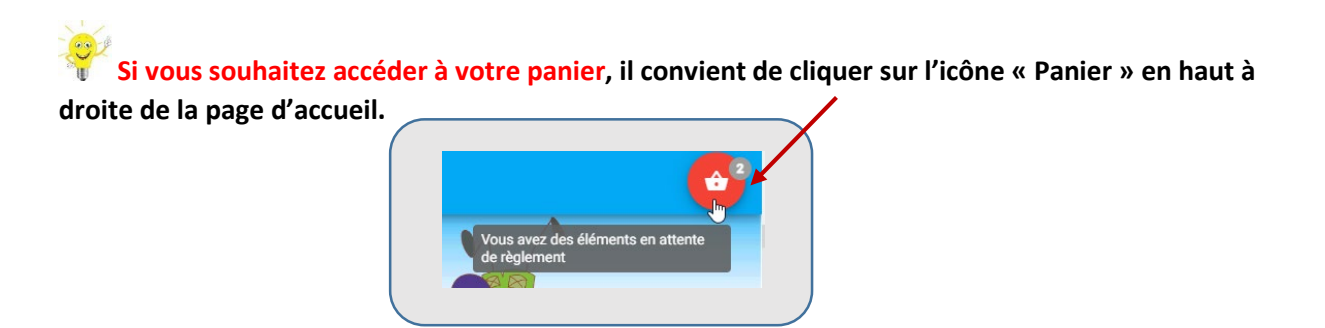

#### **Rappel de quelques informations importantes**

- Les inscriptions ne sont validées que si vous payez
- 🍸 La majoration s'applique automatiquement si vous n'avez pas fourni d'avis d'imposition.

Si vous pouvez justifier d'un revenu inférieur à 4200€ en téléchargeant votre avis d'imposition sous 48h sur le portail, nous vous remboursons le trop-perçu.

- Vous êtes informé directement par émail si votre inscription a été enregistrée : à réception de cet email, vous avez la confirmation que votre enfant est bien inscrit pour la période choisie.

#### **Mes factures**

Dans la rubrique « Mes factures », accédez à toutes vos factures.